一括変更の材属性と合板属性で材寸範囲指定に対応

Ver23.0より一括変更の材属性と合板属性で材寸範囲指定に対応しました。 材属性メニューでは変更対象の「材巾」「材成」を、合板属性メニューでは変更対象の「合板厚」を 範囲で指定できるようにしました。一括変更できますので入力時間の短縮になります。

## <材属性>

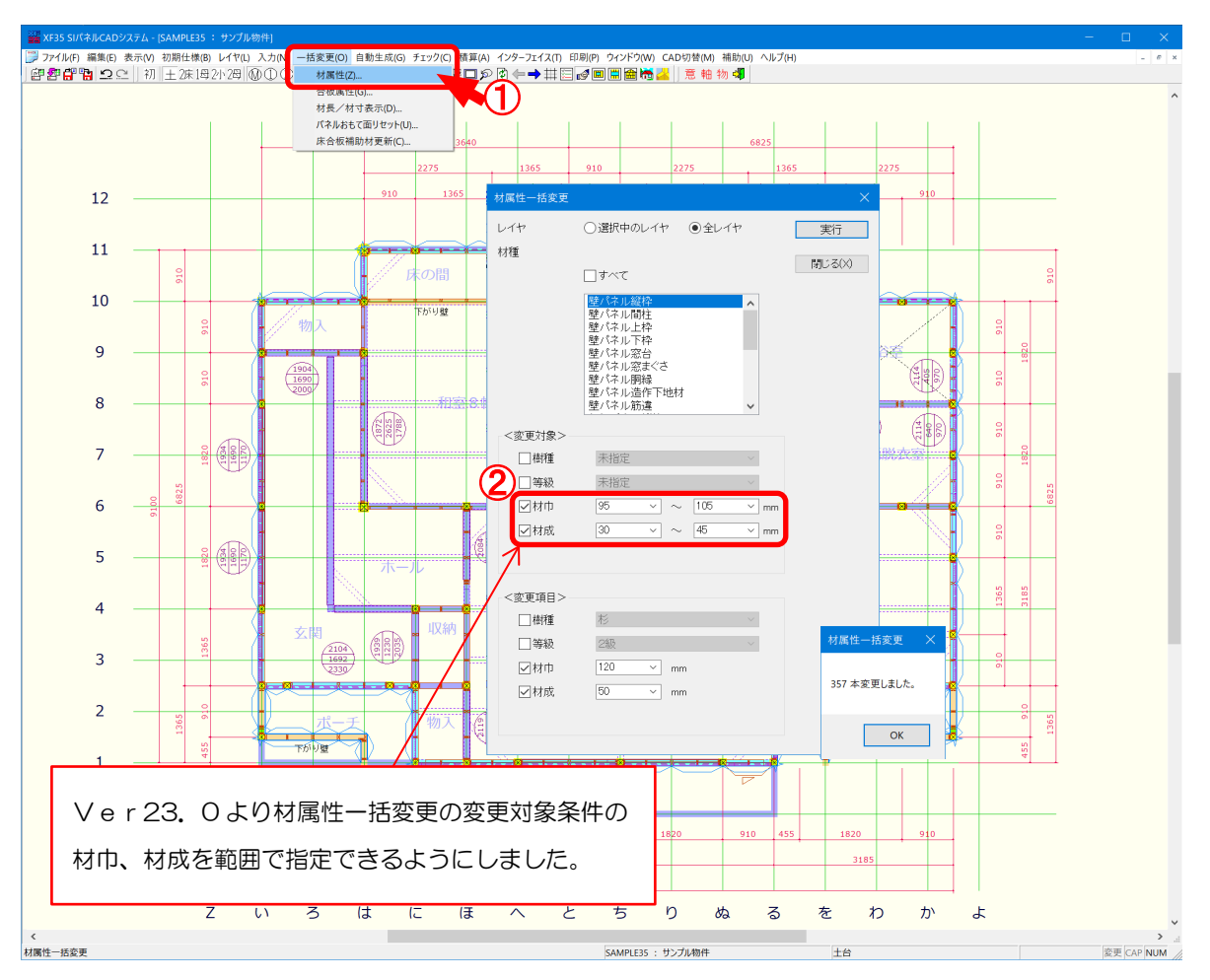

〔一括変更 – 材属性〕の「材属性一括変更」にて、変更対象となる「材巾」「材成」の範囲を 設定できます。

- 1 〔一括変更 材属性〕をクリックします。
- ・材巾:材巾を選択または数値を直接入力で設定します。

〔補助 – マスター編集〕の「メニューファイルー材巾」で設定した材巾が選択できます。 指定した数値以上かつ指定した数値以下の材巾が対象となります。

・材成:材成を選択または数値を直接入力で設定します。

〔補助 – マスター編集〕の「メニューファイルー材成」で設定した材成が選択できます。 指定した数値以上かつ指定した数値以下の材成が対象となります。 一括変更の材属性と合板属性で材寸範囲指定に対応

## <合板属性>

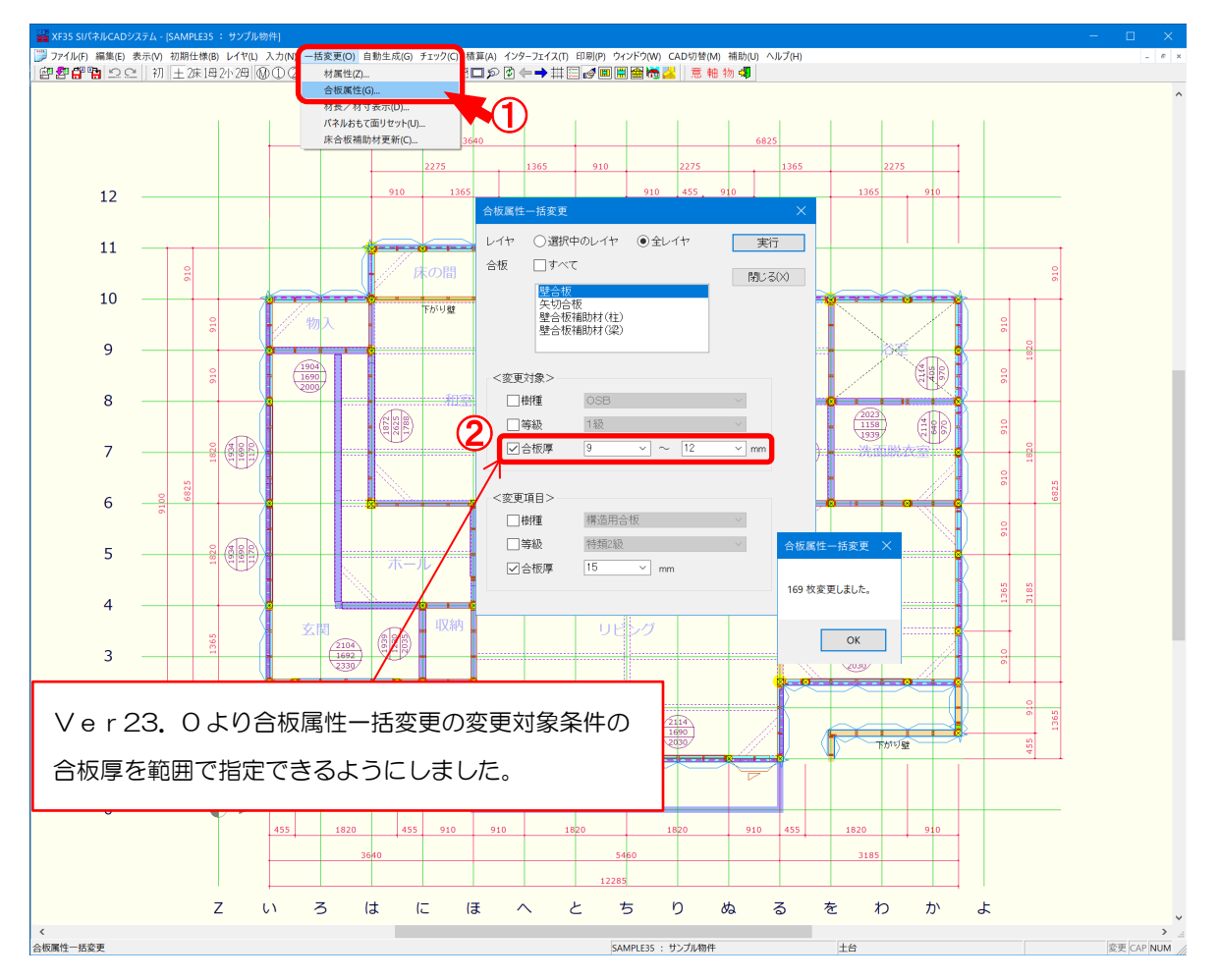

〔一括変更 – 合板属性〕の「合板属性一括変更」にて、変更対象となる「合板厚」の範囲を 設定できます。

- 1 〔一括変更 合板属性〕をクリックします。
- ・合板厚: 合板厚さを選択または数値を直接入力で設定します。

〔補助 – マスター編集〕「メニューファイル – 合板厚」で設定した合板厚さが選択 できます。

指定した数値以上かつ指定した数値以下の合板厚が対象となります。